# Course Change/Add Process for Colleges

Open SNDT Digital Portal: sndt.digitaluniversity.ac

1) College Login: College login for Fresher Students

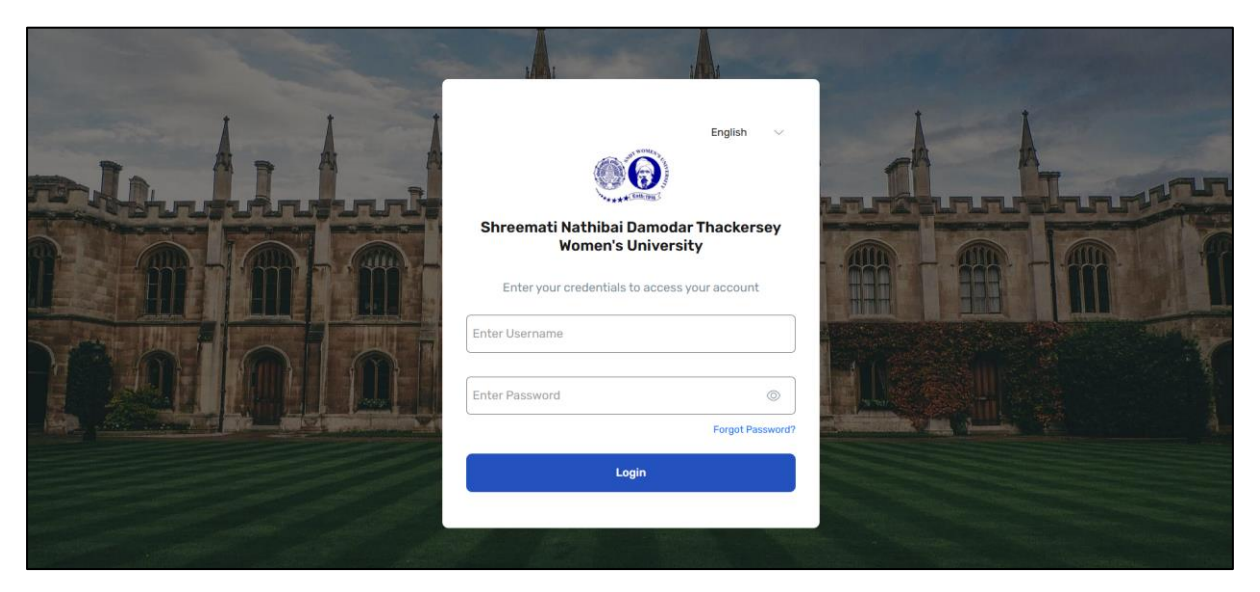

#### 2) Click on Registration Link for downloading PRN

| Shreemati Nathibai Damodar Thackersey Women's Unive<br>1. Nathibai Thackersey Road, New Marine Lines, Mumbai, 400020 | ersity                 | â | English        | ∽ SM | Shriram Mahavidyalaya |
|----------------------------------------------------------------------------------------------------|------------------------|---|----------------|------|-----------------------|
|                                                                                                    |                        |   |                |      |                       |
| Exam Mangement                                                                                                    | ®® Admission           |   | 😰 Student      |      |                       |
| Exam Management                                                                                                    | S Admission            |   | I View Profile |      |                       |
| Registration                                                                                                    | ® <sub>©</sub> Invoice |   |                |      |                       |
| B Registration                                                                                                    | Invoice                |   |                |      |                       |
|                                                                                                    |                        |   |                |      |                       |
|                                                                                                    |                        |   |                |      |                       |
|                                                                                                    |                        |   |                |      |                       |
|                                                                                                    |                        |   |                |      |                       |
| Copyright © 2024. All Rights Reserved.                                                                               |                        |   |                |      | Powered by MKCL       |

#### 3) <u>Click on Eligibility Status Report: Select Appropriate option and click on generate</u> <u>report.</u>

| Shreemati Nathibai Damodar<br>Women's University<br>1. Nathibai Thackersey Road, Ne<br>Lines, Mumbai, 400020 | Thackersey<br>ew Marine                                                                                   | PM Pragati Mahavidyalaya,Tisgaon                                                                                               |
|----------------------------------------------------------------------------------------------------|----------------------------------------------------------------------------------------------------|----------------------------------------------------------------------------------------------------|
| =                                                                                                    | Select Academic Year *                                                                                    | Select Programme Term *                                                                                                    |
| 🗅 Report 🛛 🔿                                                                                                 | 2024-2025 •                                                                                               | Bachelor of Science(with Credits)-Regular-NEP Pattern 2024-First Year B.5 💙                                                    |
| District wise Report                                                                                         |                                                                                                    |                                                                                                    |
| C Eligibility Status Report                                                                                  | Include Criteria<br>Eligible Provisionally Eligible Not Eligible Students Students<br>Students II/15/2024 | ng Eligibility Student Not Yet Include Students Whose Eligibility is Not Required To Be Processed For This Programme Part Term |
|                                                                                                    | SortStudent.  SortStudent First Name Eligibility Form Number Permanent Registration                       | on Number<br>GENERATE EXCEL GENERATE PDF                                                                                       |

## 4) For Paper/Course Correction Click on Student View Profile Link

| Shreemati Nathibai Damodar Thackersey Women's Univ<br>1. Nathibai Thackersey Road, New Marine Lines, Mumbai, 400020 | ersity                                  | ۵ | English | ~ s | M Shriram Mahavidyalaya |
|----------------------------------------------------------------------------------------------------|-----------------------------------------|---|---------|-----|-------------------------|
| Exam Mangement Exam Management                                                                                      | Image: Admission       Image: Admission |   | Student |     |                         |
| Registration  Registration                                                                                          | ® Invoice                               |   |         |     |                         |
|                                                                                                    |                                         |   |         |     |                         |
|                                                                                                    |                                         |   |         |     |                         |
| Copyright © 2024. All Rights Reserved.                                                                              |                                         |   |         |     | Powered by MKCL         |

# 5) <u>Click on Course Change Option: Type PRN and click on Search Option</u>

| 00                           | Shreemati Nathibal Damodar Thackersey<br>Women's University<br>I. Nathibal Thackersey Road, New Marine<br>Lines, Mumbal, 400020 | PM Pragati Mahavidyalaya,Tisgaon          |
|------------------------------|----------------------------------------------------------------------------------------------------|-------------------------------------------|
| Update<br>Student<br>Profile | Search Student<br>Home > Admission > Course Change                                                                              |                                           |
| View Student<br>Profile      | PRN<br>2024016100167394<br>Eligibility Form No                                                                                  | Old PRN Application/Admission From Number |

### 6) <u>Select SEM I and click on Course Change Option.</u>

| 00                                                      | Shreem<br>Women<br>1, Nathib<br>Lines, M | ati Nathib<br>'s Univers<br>ai Thacker<br>umbai, 40 | <b>ai Damodar Thackers</b><br>i <b>ty</b><br>sey Road, New Marine<br>0020 | ey                     |                                                    |                                     |                 | PM Pra                           | gati Mahavidyalaya,Tisgaon |
|---------------------------------------------------------|------------------------------------------|-----------------------------------------------------|---------------------------------------------------------------------------|------------------------|----------------------------------------------------|-------------------------------------|-----------------|----------------------------------|----------------------------|
| Update<br>Student<br>Profile<br>View Student<br>Profile |                                          | Eligibility                                         | r Form No                                                                 |                        |                                                    | Application/Admission From Nu       | mber            |                                  | Q SEARCH                   |
| Course<br>Change                                        |                                          | Sr.<br>No                                           | PRN↑↓                                                                     | Student Name†↓         | Program                                            | n Term                              | College<br>Code | College Name                     | Submitț↓                   |
|                                                         |                                          | 1                                                   | 2024016100167394                                                          | JADHAV PUJA<br>CHHAGAN | Bachelor of Science(with Credits)-Regula<br>Sem I  | r-NEP Pattern 2024-First Year B.Sc. | 475             | Pragati<br>Mahavidyalaya,Tisgaon | Change<br>Course           |
|                                                         |                                          | 2                                                   | 2024016100167394                                                          | JADHAV PUJA<br>CHHAGAN | Bachelor of Science(with Credits)-Regula<br>Sem II | r-NEP Pattern 2024-First Year B.Sc. | 475             | Pragati<br>Mahavidyalaya,Tisgaon | Change<br>Course           |
|                                                         |                                          | 10<br>~<br>«                                        | < 1 to 2 of 2 > 2                                                         | »                      |                                                    |                                     |                 |                                  |                            |

# 7) Deselect dummy papers and then select corrected papers and click on SAVE

|                              | Shreemati Nathibai Damodar Thackersey<br>Women's University<br>1, Nathibai Thackersey Road, New Marine<br>Lines, Mumbai, 400020                                                                                                    | â | РМ | Pragati Mahavidyalaya,Tisgaon |
|------------------------------|----------------------------------------------------------------------------------------------------|---|----|-------------------------------|
| Update<br>Student<br>Profile | (10732301) Basic Course in Excel (MALHS)         (10732201) Basic Measurements and Calculations (PHY)         (10732101) Leadership development program (CHE)         • AEC (Min Course: 1) Max Course: 1)         • (1081011) English For Academic Writing- Paper I         (10810112) English Language and Literature-I         • IKS (Min Course: 1/ Max Course: 1)         • VEC (Min Course: 1/ Max Course: 1)                                                                                                    |   |    |                               |
|                              | C (10952111) Introduction to Indian Constitution CC (Min Course: 1/ Max Course: 1) C (11450121) Basics of National Service Scheme C (11450221) National Cadets Corps. (NCC) Studies-1 C (11450322) Health and Wellness C (11450421) Performing Arts Exploration C (11450421) Performing Arts Exploration C (11450421) Performing Ar |   |    | BACK                          |

### 8) Again, Type PRN and click on search for SEM II.

|                                             | Shreemati Nathibai Damodar Thackersey<br>Women's University<br>J. Nathibai Thackersey Road, New Marine<br>Lines, Mumbai, 400020 | PM Pragati Mahavidyalaya,Tisgaon          |
|---------------------------------------------|----------------------------------------------------------------------------------------------------|-------------------------------------------|
| Update<br>Student<br>Profile                | Search Student<br>Home > Admission > Course Change                                                                              |                                           |
| View Student<br>Profile<br>Course<br>Change | PRN<br>2024016100167394<br>Eligibility Form No                                                                                  | Old PRN Application/Admission From Number |
|                                             |                                                                                                    |                                           |

#### 9) <u>Select SEM II and click on Course Change Option.</u>

| 00                           | Shreem<br>Women<br>1, Nathib<br>Lines, M | ati Nathib<br>'s Univers<br>ai Thacker<br>umbai, 40 | ai Damodar Thackers<br>ity<br>sey Road, New Marine<br>0020 | ey                     |                                                     |                                    |                 | PM Prag                          | ati Mahavidyalaya,Tisgaon |
|------------------------------|------------------------------------------|-----------------------------------------------------|------------------------------------------------------------|------------------------|-----------------------------------------------------|------------------------------------|-----------------|----------------------------------|---------------------------|
| Update<br>Student<br>Profile |                                          | Eligibility                                         | Form No                                                    |                        |                                                     | Application/Admission From Nu      | mber            |                                  | Q SEARCH                  |
|                              |                                          | Sr.<br>No                                           | PRN†↓                                                      | Student Name†↓         | Program                                             | Term                               | College<br>Code | College Name                     | Submit↑↓                  |
|                              |                                          | 1                                                   | 2024016100167394                                           | JADHAV PUJA<br>CHHAGAN | Bachelor of Science(with Credits)-Regular-<br>Sem I | -NEP Pattern 2024-First Year B.Sc. | 475             | Pragati<br>Mahavidyalaya,Tisgaon | Change<br>Course          |
|                              |                                          | 2                                                   | 2024016100167394                                           | JADHAV PUJA<br>CHHAGAN | Bachelor of Science(with Credits)-Regular<br>Sem II | -NEP Pattern 2024-First Year B.Sc. | 475             | Pragati<br>Mahavidyalaya,Tisgaon | Change<br>Course          |
|                              |                                          | 10<br>~<br>~                                        | ∶1to2of2 > ;                                               | »                      |                                                     |                                    |                 |                                  |                           |

#### 10) Deselect dummy papers and then select corrected papers and click on SAVE

| 00                                               | Shreemati Nathibal Damodar Thackersey Women's University I, Nathibal Thackersey Road, New Marine Lines, Mumbal, 400020                                                                                                    | PM | Pragati Mahavidyalaya,Tisgaon |
|--------------------------------------------------|----------------------------------------------------------------------------------------------------|----|-------------------------------|
| Update<br>Student<br>Profile<br>Course<br>Change | (20732501) Food fermentation techniques (Practical) (MIC)         (20732401) Fish Aquarium Setting (ZOOLOGY)         (20732201) Advanced Course in Excel (MATH5)         (20732201) Physicists Exploring through Experiments (PHY)         (20732101) Personality And Communication (CHE)         • AEC (Min Course: 1/ Max Course: 1)         • Q (2081011) English for Academic Writing-Paper II         (20810112) English Language and Literature – Paper II         • VEC (Min Course: 1/ Max Course: 1)         • C (Min Course: 1/ Max Course: 1)         • Q (20952111) Environment Awareness         • C (Min Course: 1/ Max Course: 1)         • Q (21450121) Volunteerism and National Service Scheme         • (21450221) National Cadets Corps. (NCC) Studies-II         • (21450421) Fine Art |    | BACK                          |

Note: Follow the same process for all students.